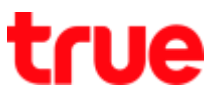

### Share Internet via Wi-Fi on Vivo V9

This setting can apply to Vivo V9 and other Vivo models with OS Android 8.0 or higher

1. On main screen, select (Settings)

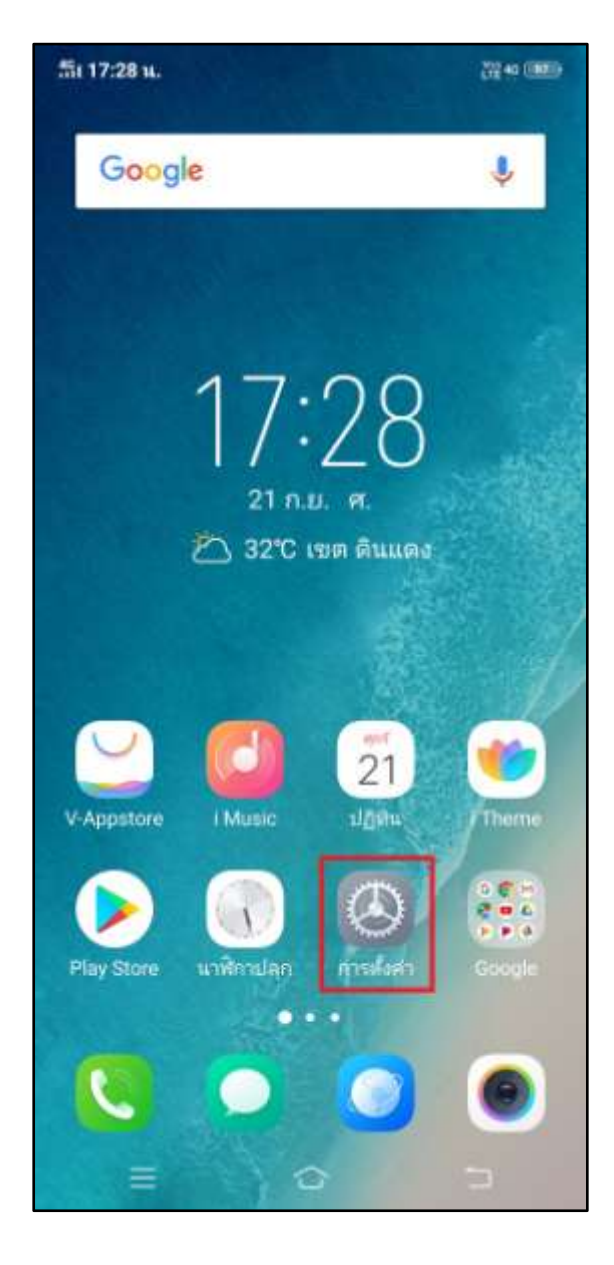

2. Tap (Personal Hotspot)

| 盘 17 | :28 u.                  | 202 40 (BE) |  |
|------|-------------------------|-------------|--|
|      | การตั้งค่า              |             |  |
| 0    | โหมดใช้งานบนเครื่องบิน  |             |  |
| 1    | Wi-Fi<br>ปีด            |             |  |
| 0    | เครือข่ายโทรศัพท์มือถือ |             |  |
| •    | ฮอตสปอตส่วนตัว          | >           |  |
| 8    | <b>บลูหูธ</b><br>ปีด    | 2           |  |
| 0    | OTG<br>ปีค              |             |  |
| 0    | แถบสถานะและการแจ้งเดือน |             |  |
|      | การนำทางระบบ            |             |  |
| 0    | Jovi                    |             |  |
| C    | ห้ามรบกวน               |             |  |
|      | โหมดมอเตอร์ไซค์         |             |  |
| •    | เสียงและการสั่น         |             |  |
|      | ≡ ↔                     | 5           |  |

# true

## 3. Tap (Hotspot configuration)

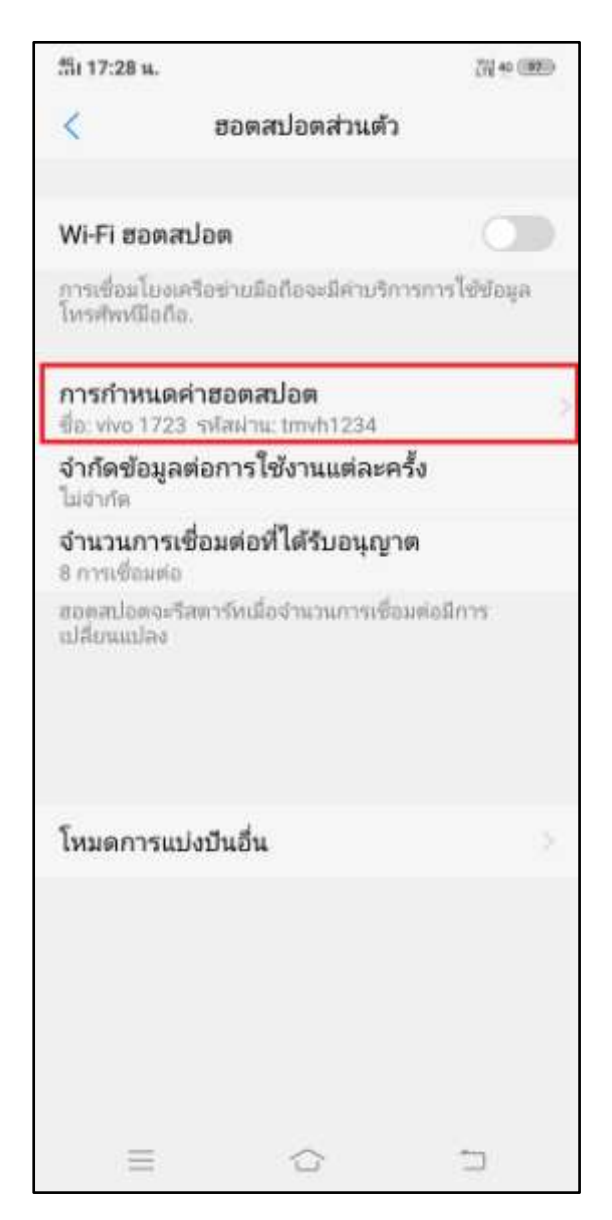

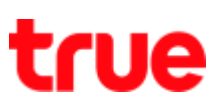

- 4. Configuration page
  - Network ID = network name
  - Security = 2 options are :
    - None = not set the password
    - WPA2 PSK = default
  - Password = contains at least 8 characters

| มกเลิก                                                                                                    | กา                       | รกำห             | านดค่           | าฮอด              | ลปอ                | )Ø                 | เสรี               | จสิ้น            |
|----------------------------------------------------------------------------------------------------|--------------------------|------------------|-----------------|-------------------|--------------------|--------------------|--------------------|------------------|
| ชื่อเครือข                                                                                                    | าย                       |                  | 1               |                   |                    |                    | vivo               | 1723             |
| ความปลอ                                                                                                    | ดภัย                     | J                | 2               |                   |                    | v                  | VPA2               | PSK              |
| รหัสผ่าน                                                                                                    |                          |                  | 3               | 3                 | tr                 | evh12              | 234                | ×                |
| รพัสเจ้าแต่อ<br>รายอื่นจะเช่<br>การใช้รหัสเ                                                                       | งประ<br>ำร่วม<br>ถ่านนี้ | กอบคั<br>เครื่อง | รมตัวเ<br>hu "V | Snæse<br>Vi-Fi" 1 | เข่างนี้<br>ของคุก | อย 8<br>นพี่แร     | ฟัว ผู้<br>หา้ให้  | ไซ้<br>ใจม       |
| Ø                                                                                                    |                          |                  |                 |                   |                    |                    |                    | i į i            |
| ⊘<br>1 2                                                                                                    | 3                        | 4                | 5               | 6                 | 7                  | 8                  | 9                  | Ū.               |
|                                                                                                    | 3<br>e                   | 4<br>r           | 5<br>t          | 6<br>y            | 7<br>U             | 8<br>i             | 9                  | ↓<br>O<br>P      |
| ⊘<br>1 2<br>q w<br>a s                                                                                            | 3<br>e<br>d              | 4<br>r           | 5<br>t          | 6<br>y            | 7<br>U             | 8<br>i             | 9<br>0<br>0        | 0<br>P<br>I      |
| <ul> <li>⊘</li> <li>1</li> <li>2</li> <li>q</li> <li>w</li> <li>a</li> <li>s</li> <li>☆</li> <li>z</li> </ul>     | 3<br>e<br>d<br>x         | 4<br>r<br>i f    | 5<br>t<br>g     | 6<br>y<br>1 h     | 7<br>U<br>J        | 8<br>i<br>I<br>n n | 9<br>0<br>()<br>() | 0<br>P<br>I      |
| <ul> <li>⊘</li> <li>1</li> <li>2</li> <li>q</li> <li>w</li> <li>a</li> <li>s</li> <li>123</li> <li>@?4</li> </ul> | 3<br>e<br>d<br>x         | 4<br>r<br>  f    | 5<br>t<br>9     | 6<br>y<br>j h     | 7<br>U<br>) 7      | 8<br>i<br>1<br>1   | 9<br>0<br>k        | 0<br>P<br>I<br>N |

Б

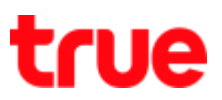

5. Once completed, tap (Done)

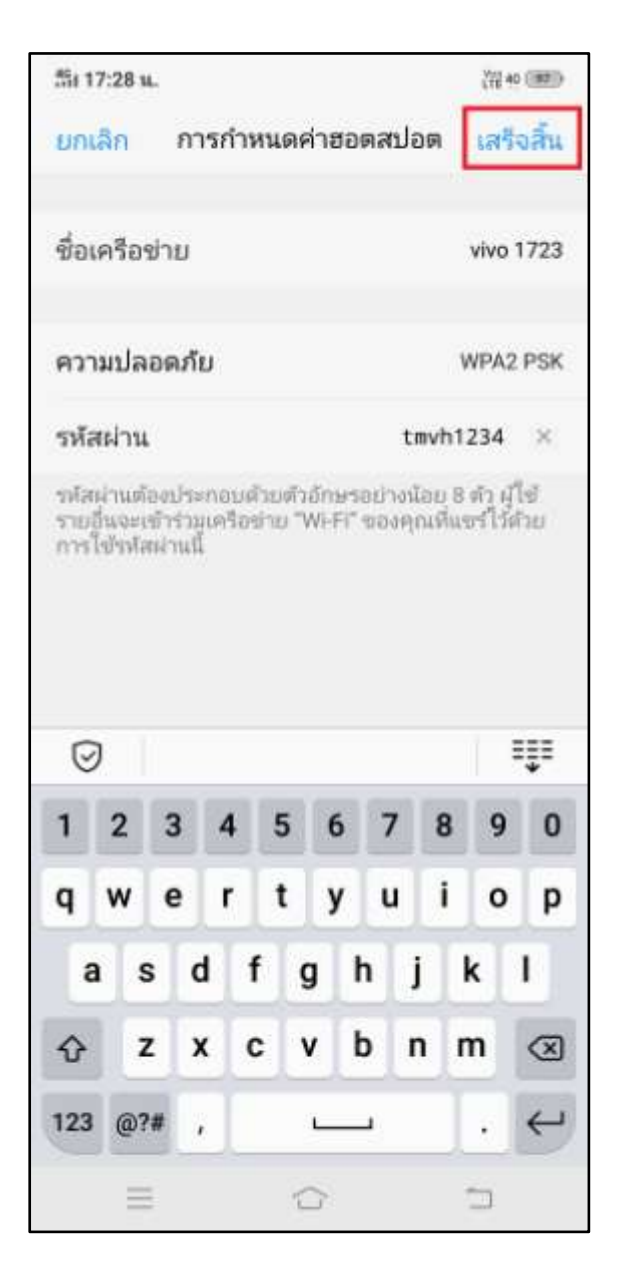

6. Afterwards go back to (Personal Hotspot),

you can set up more

- Data limit per use : choose preferred number or define it yourself
- Number of connections allowed : 1 8 devices

| 551 17:28 u.                           |                                         | X72 40 (88) |
|----------------------------------------|-----------------------------------------|-------------|
| <                                      | ฮอตสปอตส่วนด้ว                          |             |
|                                        |                                         |             |
| Wi-Fi ฮอตส                             | ปอต                                     |             |
| การเชื่อมโบงเค<br>โหรศัพห์มือกือ       | เรือข่านมือถือจะมีค่าบริการการ<br>เ     | เโซ่ขอมูล   |
| การกำหนดค<br>ชื่อ: vivo 1723           | <b>จ่าฮอตสปอต</b><br>รหัสผ่าน: tmvh1234 | 5           |
| <b>จำกัดข้อมูล</b> เ<br>ไม่จำกัด       | ต่อการใช้งานแต่ละครั้ง                  | 1           |
| <b>จำนวนการเ</b> รื่<br>8 การเชื่อมต่อ | ชื่อมต่อที่ได้รับอนุญาต                 | 2           |
| ສວກສາໄວກຈະຈີດ<br>ເປລີ່ຍາແເປລະ          | สตาร์ทเมื่อจำนวนการเชื่อมต่อมั          | ins         |
| โหมดการแบ                              | iงปันอื่น                               | 5           |
|                                        |                                         | -           |

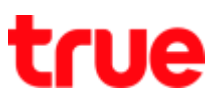

7. At (Wi-Fi Hotspot), tap a button to turn it on

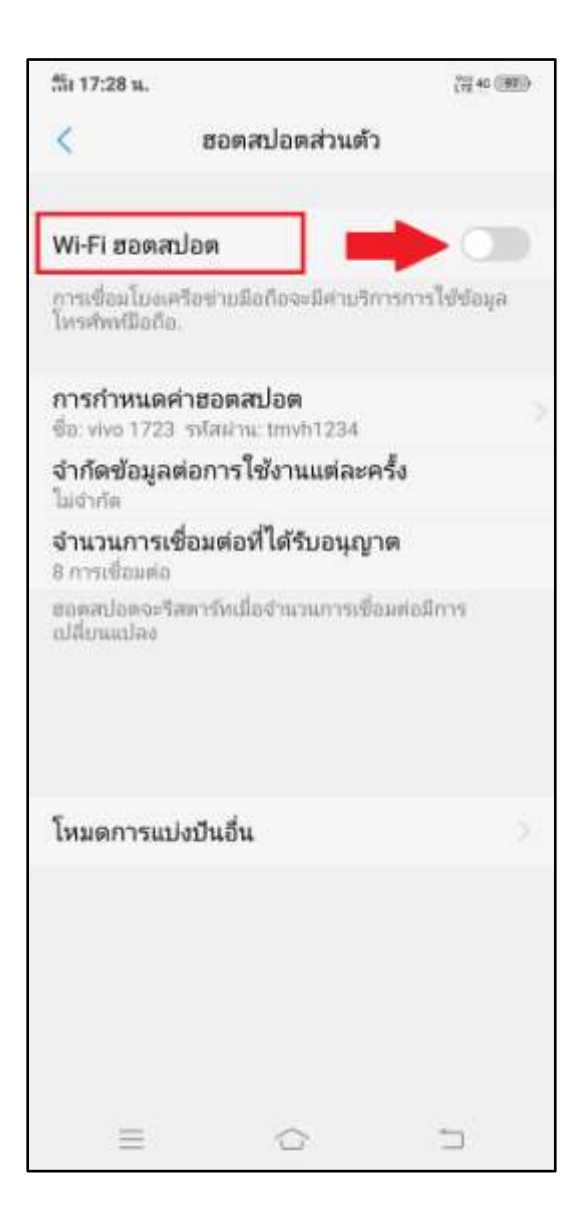

 System will turn on Wi-Fi network, a button is blue and circling dots that means sharing Wi-Fi network

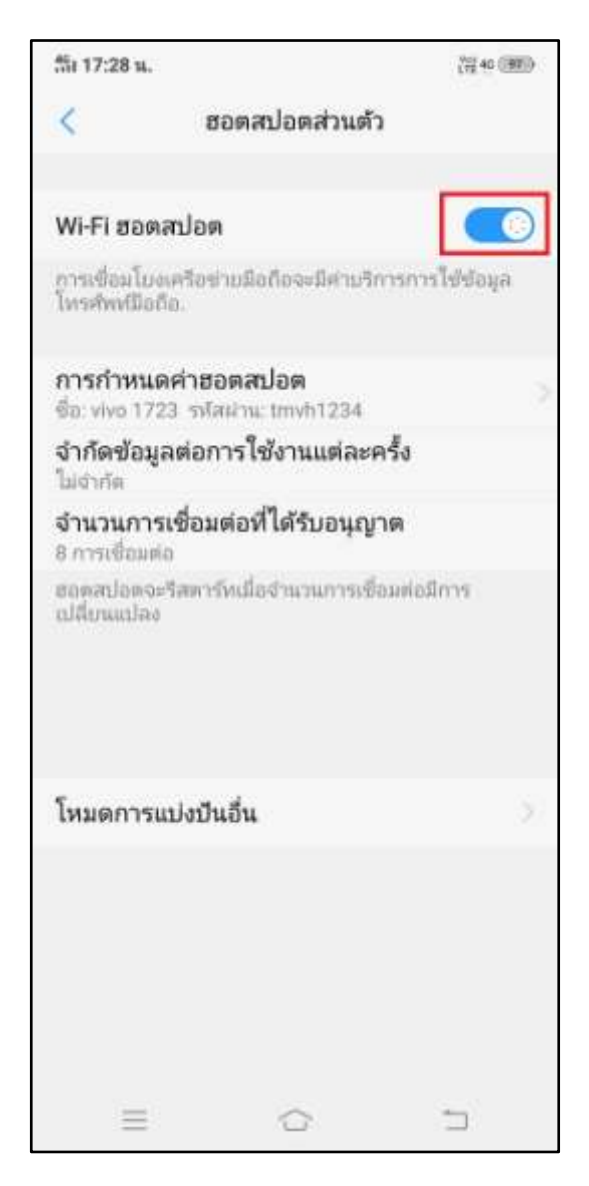

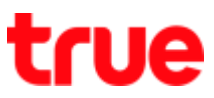

 At (Device connected) = it'll show device name and at sharing network sign will have a number (1 = number of device connected)

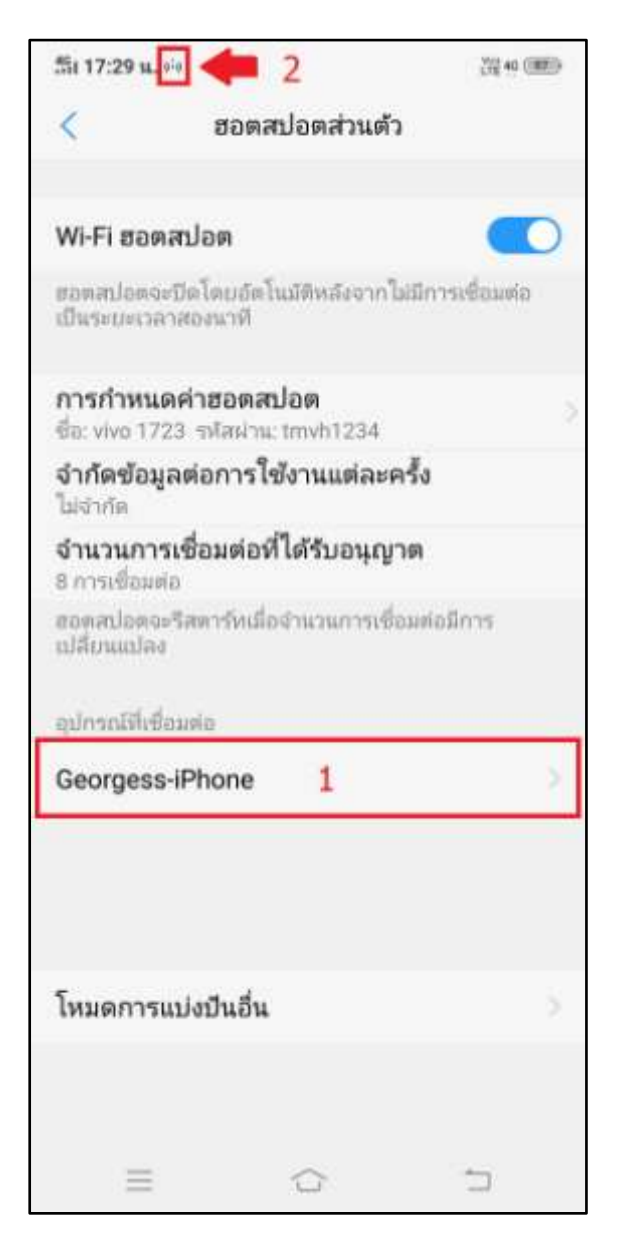

10. At Notification Center, it'll show (Tethering or hotspot active) and number of device connected now

|                                                      | 17:29 n.                                                   | 114 (10)               |
|------------------------------------------------------|------------------------------------------------------------|------------------------|
| er. 21/9/2561                                        |                                                            |                        |
| TRUE-H                                               |                                                            |                        |
|                                                      |                                                            |                        |
| การแจ้งเดือน                                         |                                                            |                        |
| 🔃 ระบบ Androix<br>การปล่อยสัญญา<br>ข้อมูลโทรศัพท์มีส | ร์ • ตอนนี้<br>ณหรือฮอตสปอดทำงาน<br>อถัล 0.0 MB ได้ถูกแปงเ | เอยู่<br>อินผ่าน Wi-Fi |
| (1 การเชื่อมต่อ)                                     |                                                            |                        |
|                                                      |                                                            |                        |
|                                                      |                                                            |                        |
|                                                      |                                                            |                        |
|                                                      |                                                            |                        |
|                                                      |                                                            |                        |
|                                                      |                                                            |                        |
|                                                      |                                                            |                        |
|                                                      |                                                            |                        |
|                                                      | 45.0MB เลียนนี้: 720 6ME                                   |                        |
|                                                      |                                                            |                        |

# true

11. To check device information, at (Device connected), tap that name of device

| 箭(17:                    | 29 u. 🕫                          |                            |              | (岩 40 (第三) |
|--------------------------|----------------------------------|----------------------------|--------------|------------|
| <                        |                                  | ฮอตสปอตล                   | iวนตัว       |            |
| Wi-Fi                    | ฮอตสป                            | DM                         |              |            |
| สอดสา<br>เป็นระเ         | ไอตจะปีด<br>มะเวลาสถ             | โดยอัตโนมัติหร่<br>งนาที   | ใงจากไม่มีกา | รเชื่อมต่อ |
| <b>การก</b><br>ชื่อ: viv | าหนดค่า<br>10 1723 1             | เฮอตสปอต<br>เพิ่สฝาน tmyhi | 1234         |            |
| <b>จำกัด</b><br>ไม่จำกั  | ข้อมูลต่<br>ค                    | อการใช้งานเ                | เต่ละครั้ง   |            |
| <b>จำนว</b><br>8 การเ    | <mark>นการเชื่</mark><br>ช่อมต่อ | อมต่อที่ได้รับ             | อนุญาต       |            |
| ສວທສາ<br>ເປລີຍາເ         | lanaະรีส<br>ແປລຈ                 | การ์หเมื่อจำแวน            | การเชื่อมพ่อ | มีการ      |
| ądnar                    | สตีเชื่อมต่                      | 8                          |              |            |
| Geor                     | gess-iPl                         | none                       |              | - 2        |
|                          |                                  |                            |              |            |
| โหมด                     | การแบ่ง                          | ปืนอื่น                    |              |            |
|                          |                                  |                            |              |            |
|                          | =                                |                            |              |            |
|                          |                                  | -                          |              | 1000       |

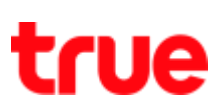

#### 12. Device information

- Name = device name : can change it
- MAC address = MAC address of connected device
- IP address = using IP address
- Add to blacklist = block device to unable to use

| สัม 17:29 น. 🕫               |                   | (iii += (iiii) |
|------------------------------|-------------------|----------------|
| <                            | Georgess-iPhone   | i -            |
| <b>ຈື່ວ</b><br>Georgess-iPho | one 1             |                |
| พื่อปู MAC<br>78:75          | 27 2              |                |
| พื่อปู่ IP<br>192.168.43.16  | o 3               |                |
|                              | เพิ่มไปยังบัญชีดำ | 4              |
|                              |                   |                |
|                              |                   |                |
|                              |                   |                |
|                              |                   |                |
|                              |                   |                |
|                              |                   |                |
|                              |                   |                |
|                              |                   |                |
| $\equiv$                     | $\bigcirc$        | 5              |

TRUE CORPORATION PUBLIC COMPANY LIMITED 18 TRUE TOWER, RATCHADAPHISEK ROAD, HUAI KHWANG, BANGKOK 10310 THAILAND WWW.TRUECORP.CO.TH